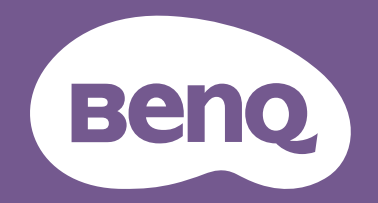

# LCD Monitor Palette Master Element How to Use Guide

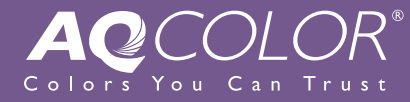

# **Proprietary Calibration Software**

Palette Master Element software simplifies calibration and reliably produces accurate color results. Palette Master Element can be used to fine tune the color engine in SW series monitors and fully supports certain X-Rite / Calibrite / Datacolor colorimeters.

#### NOTE:

- Illustrations for reference only. Vary by purchased model.
- To find out the fully supported colorimeters, visit <u>BenQ website</u> for the latest information.

## I. Launching Palette Master Element

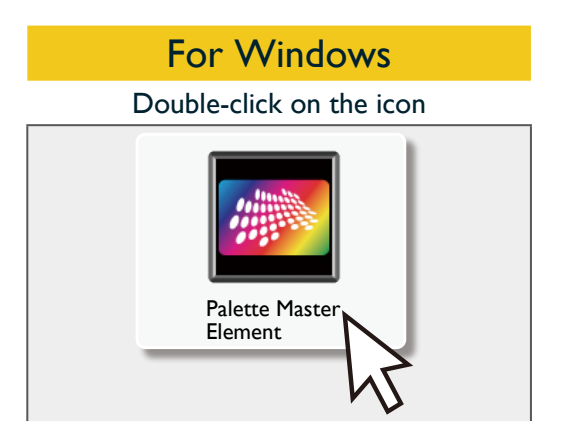

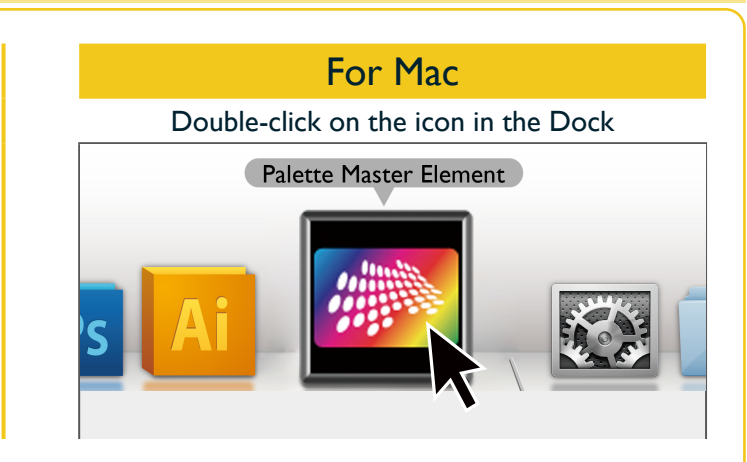

#### Attention

- > Check to see that the USB cable is connected to both the monitor and the computer.
- Check to see that colorimeter is connected to the monitor's USB port.
- You are recommended to use the original USB-C<sup>™</sup> cable that came with the monitor. If a separately purchased USB-C<sup>™</sup> cable is used, make sure the cable is certified by USB-IF and is full-featured, with power delivery and video / audio / data transfer functions.
- Converters/adapters are not recommended to connect your source device to the monitor, as the compatibility of the converters/adapters in the market cannot be guaranteed.
- > Before monitor calibration, turn on both the monitor and the computer to warm up for 30 minutes.
- Disable the power management functions of the computer and the monitor. Make sure that both will not in power save mode and the screen saver will not be activated during adjustment or measurement.

# Connection via USB-C<sup>™</sup> ports

USB-C™ ports on both PC/laptop and monitor

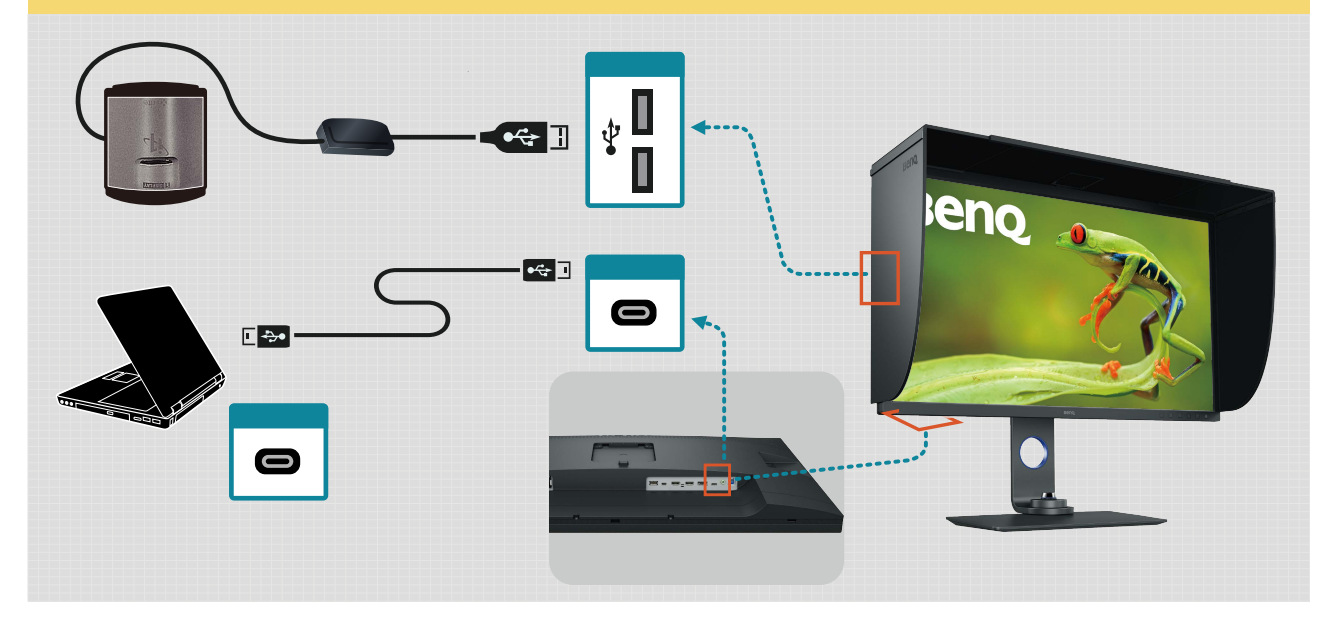

## USB-C<sup>™</sup> ports on PC/laptop only

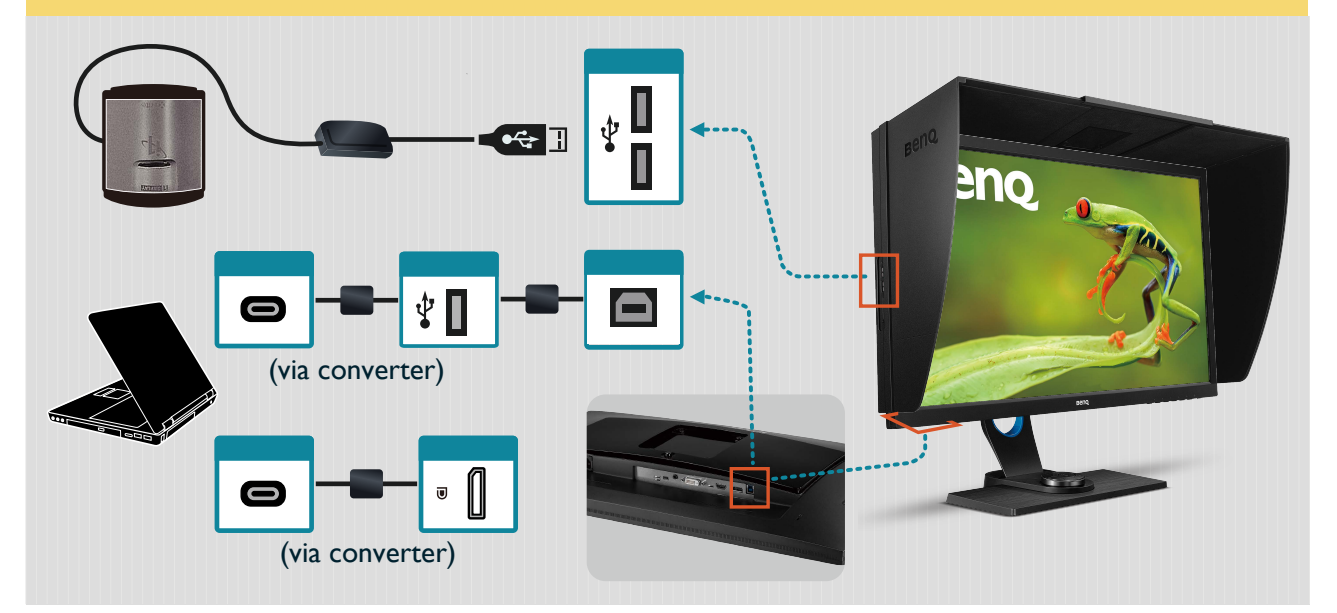

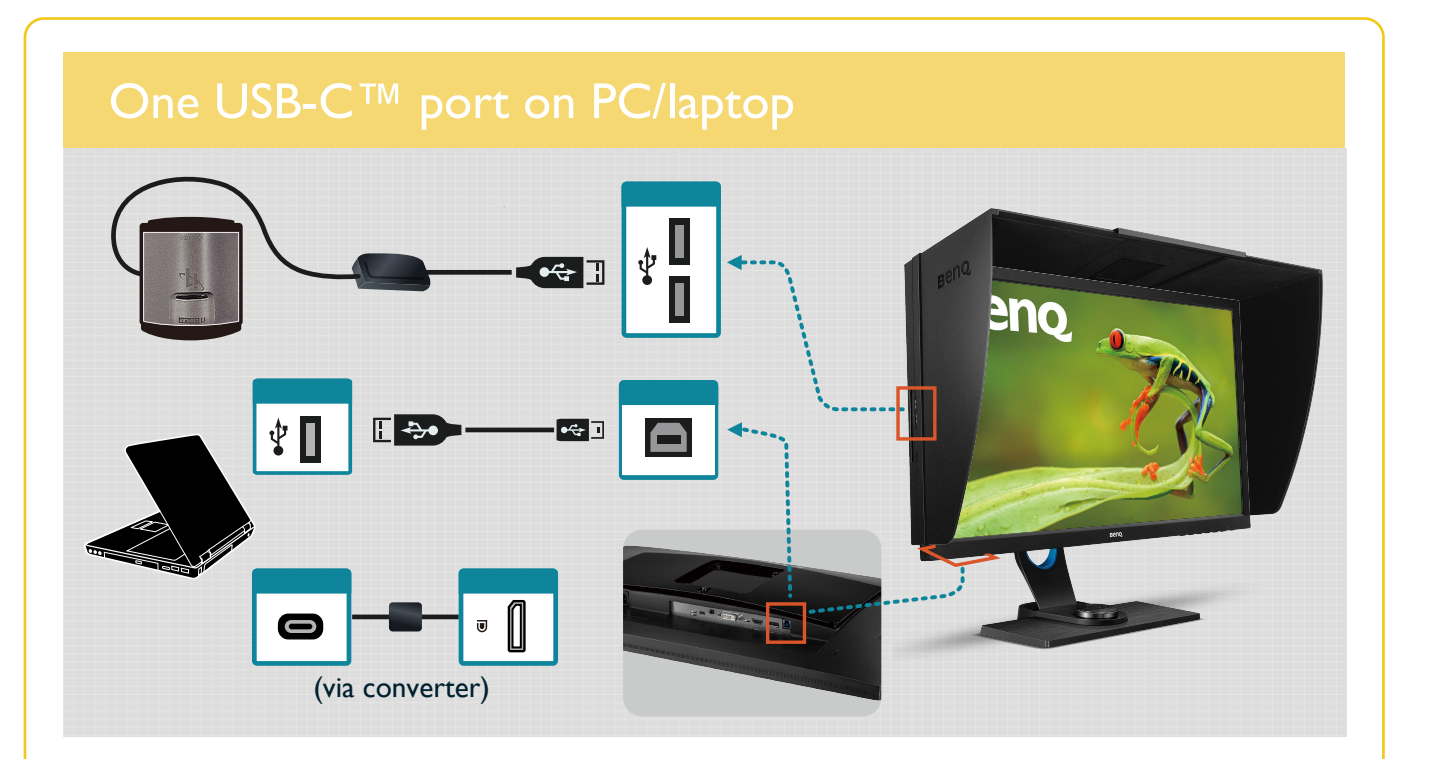

# Connection via non-USB-C<sup>™</sup> ports

# No USB-C™ ports on both PC/laptop and monitor

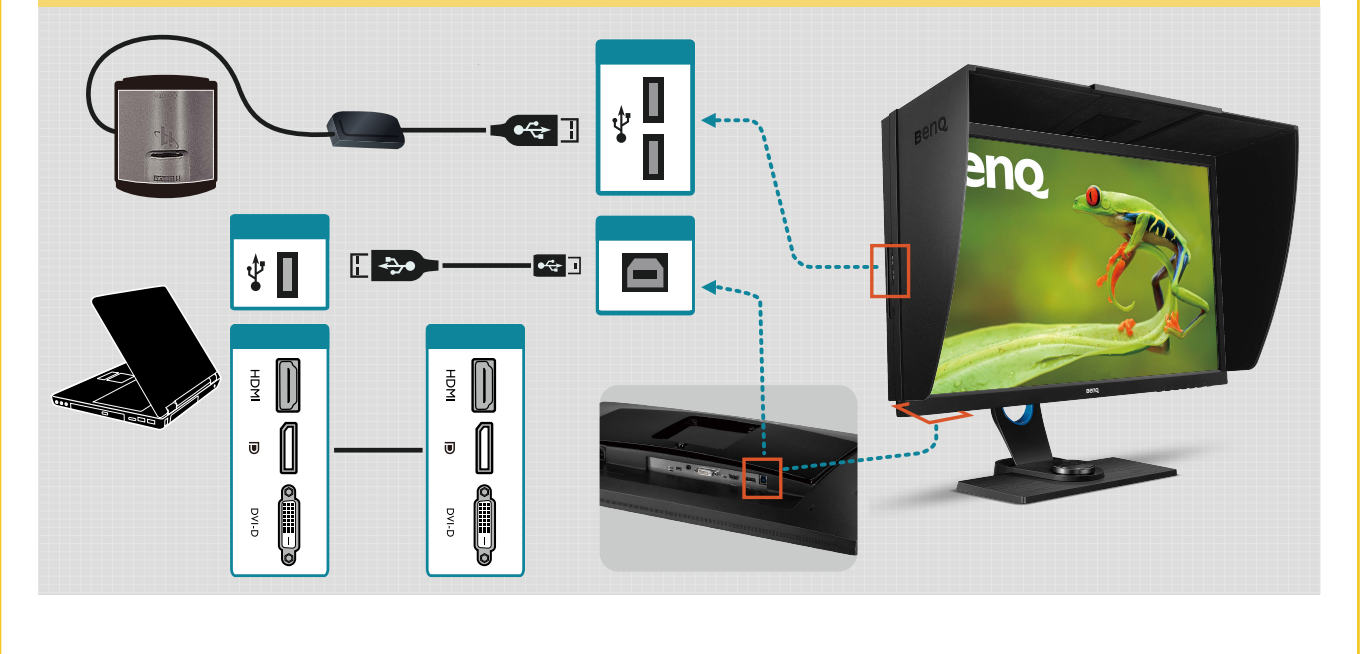

| Windows Color System Defaults                                   |                                                                     |        |
|-----------------------------------------------------------------|---------------------------------------------------------------------|--------|
| Device profile:                                                 | SW271 2_D65_AdobeRGB_L160_G22_2017-05-16T08                         | ~      |
| Viewing conditions profile:                                     | System default (WCS profile for sRGB viewing conditions)            | $\sim$ |
| ICC Rendering Intent to WCS Gamut Map                           | bing                                                                |        |
| Default rendering intent:                                       | System default (Perceptual)                                         | $\sim$ |
| Perceptual (photo images):                                      | System default (Photography)                                        | ~      |
| Relative Colorimetric (line art):                               | System default (Proofing and line art)                              | $\sim$ |
| Absolute Colorimetric (simulate paper):                         | System default (Proofing - simulate paper/media color)              | ~      |
| Business Graphics (charts and graphs):                          | System default (Charts and graphs)                                  | ~      |
| Display Calibration                                             |                                                                     |        |
| Calibrate display                                               | Use Windows display calibration                                     |        |
| Reload current calibrations                                     | × 13                                                                |        |
| Color settings are stored separately for eac                    | h user. To make changes for new users and shared printers, click Ch | nang   |
| Color settings are stored separately for eac<br>ystem defaults. | h user. To make changes for new users and shared printers, click Ch | lang   |

- If your OS is Windows 10, Windows 8, or Windows 7, and the Windows Display Calibration function is enabled, please follow the steps below to disable this setting.
- 1. Select Control Panel, Color Management, and Advanced.
- 2. Click **Change system defaults** and select the **Advanced** tab of the displayed dialog box.
- 3. Uncheck **Use Windows display calibration** check box.
- When multiple monitors are connected, each monitor should display an independent screen. For details on changing the settings, see the user manual of the graphics card.
- ▶ If you wish to maximize compatibility with other software (e.g., Photoshop), choose **V2** in **Profile Version**.

# II. In Basic Mode

|                                                        | Delate Vactor Element                                                                                                    |
|--------------------------------------------------------|----------------------------------------------------------------------------------------------------|
|                                                        |                                                                                                    |
|                                                        | Palette Master Element                                                                                                    |
|                                                        | Hello/ Welcome to the Palette Master Element.<br>Paleas select and verify your entors of a connected,<br>south on constant. |
|                                                        | Monitor:<br>SW321C<br>Calibraten Device:<br>X-rite 11 Display Pro / Calibrite ColorChecker Display Pro<br>Check Sensor      |
|                                                        | Basic O Advanced      Start                                                                                                 |
|                                                        | $\odot$                                                                                                    |
| <ul> <li>Plug the colorimeter to a USB port</li> </ul> | t and select the model name, then click <b>Check Sensor</b> to make connection.                                             |

| 0.0                           | Palette Master Element                                                                                                    |   |
|-------------------------------|----------------------------------------------------------------------------------------------------|---|
|                               |                                                                                                    | ٩ |
|                               | Element                                                                                                    |   |
|                               | Palette Master Element                                                                                                    |   |
|                               | Heliol Welcome to the Palette Haster Element.<br>Please beliet and verify your letters in connected,<br>there nick start. |   |
|                               | Monitor:                                                                                                    |   |
|                               | Sw321C  Calibration Device:                                                                                               |   |
|                               | X-rite 11 Display Pro / Calibrite ColorChecker Display Pro 🗸 🗸                                                            |   |
|                               | Check Sensor                                                                                                    |   |
|                               | Basic     Advanced     Start                                                                                              |   |
|                               |                                                                                                    |   |
|                               |                                                                                                    |   |
|                               |                                                                                                    |   |
| Select <b>Basic</b>           |                                                                                                    |   |
| Click Stant to anter          | the Designed de                                                                                                    |   |
| Click <b>Start</b> to enter t | the basic mode.                                                                                                    |   |
|                               |                                                                                                    |   |
|                               |                                                                                                    |   |
|                               |                                                                                                    |   |

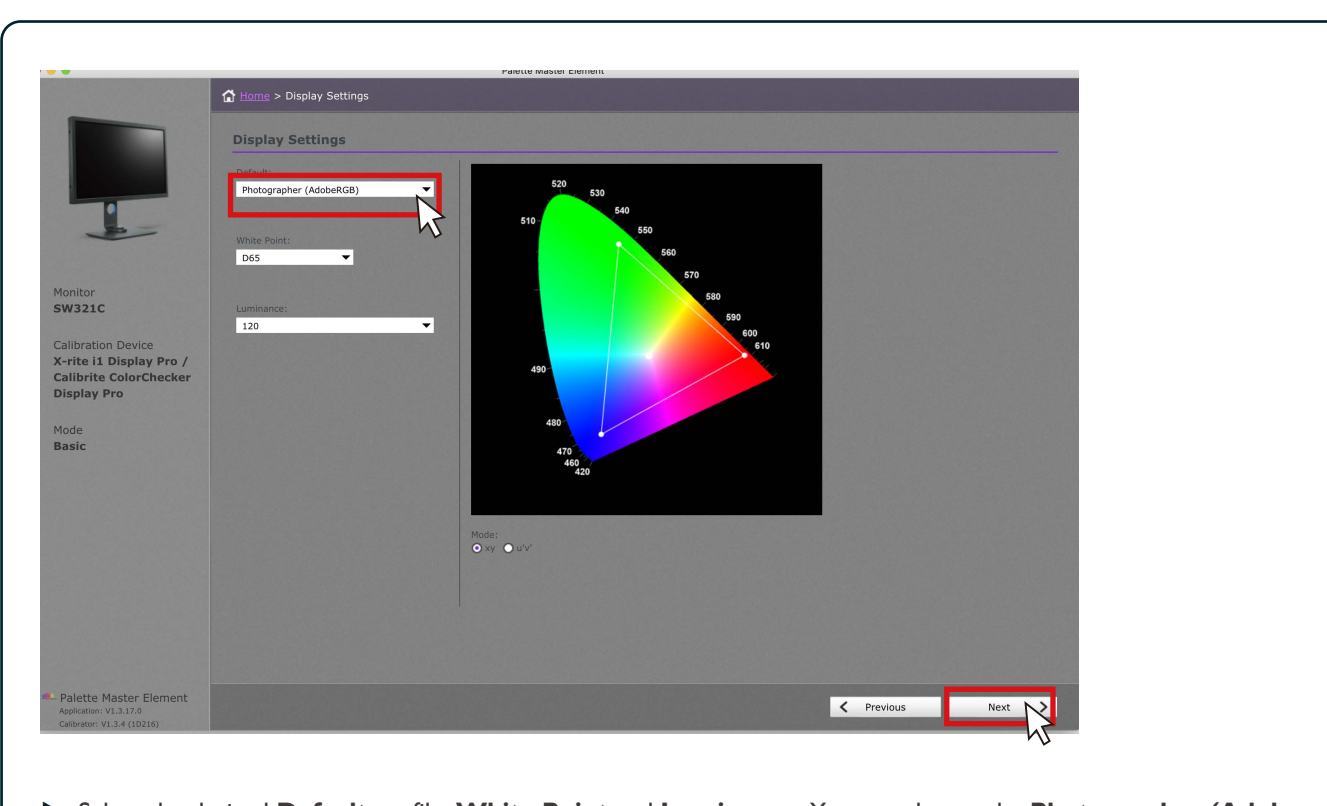

Select the desired Default profile, White Point and Luminance. You can choose the Photographer (Adobe RGB), Web Design (sRGB), Graphics (Adobe RGB), Cinema (DCI-P3), Designer (Display P3), or Video Editing (Rec.709) profile according to your demand (see Profiles and Scenarios on page 21 for details). After setting, click Next.

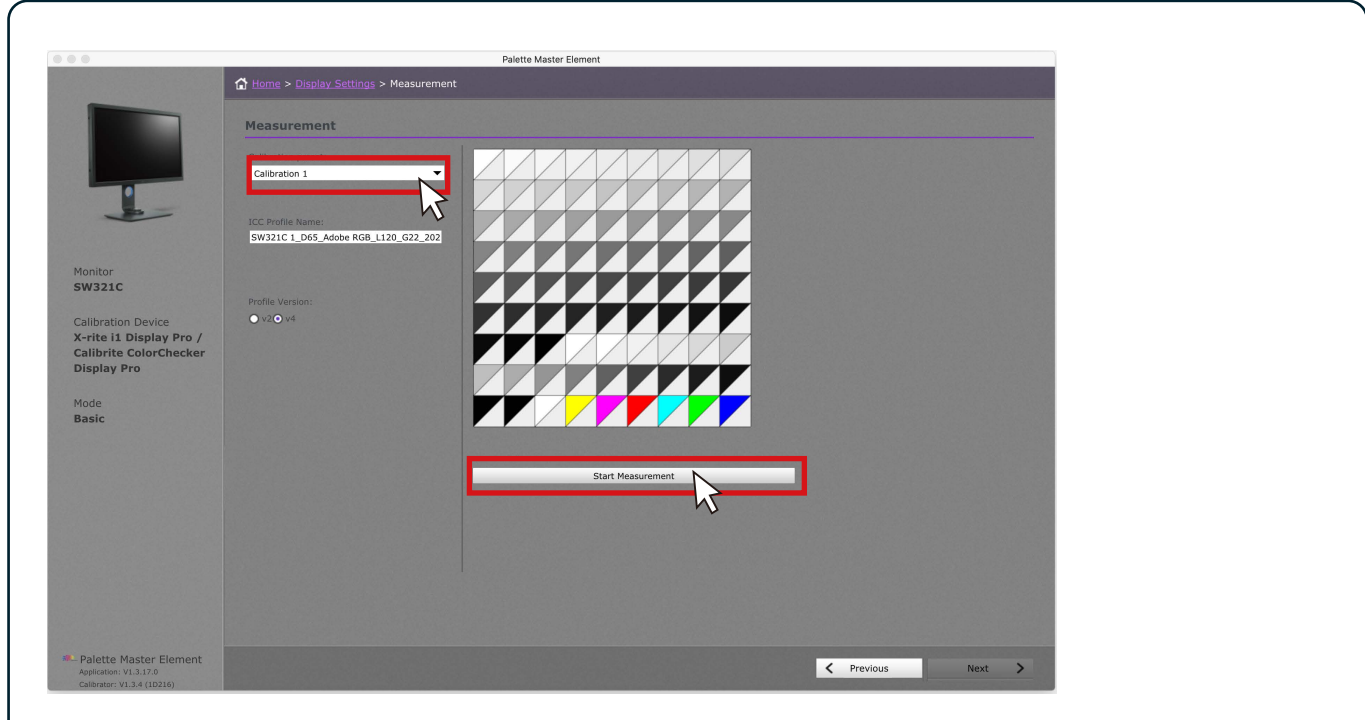

Select Calibration I, Calibration 2, or Calibration 3 to save the calibration result into the monitor, then click Start Measurement to calibrate the monitor. This will take around 7 minutes.

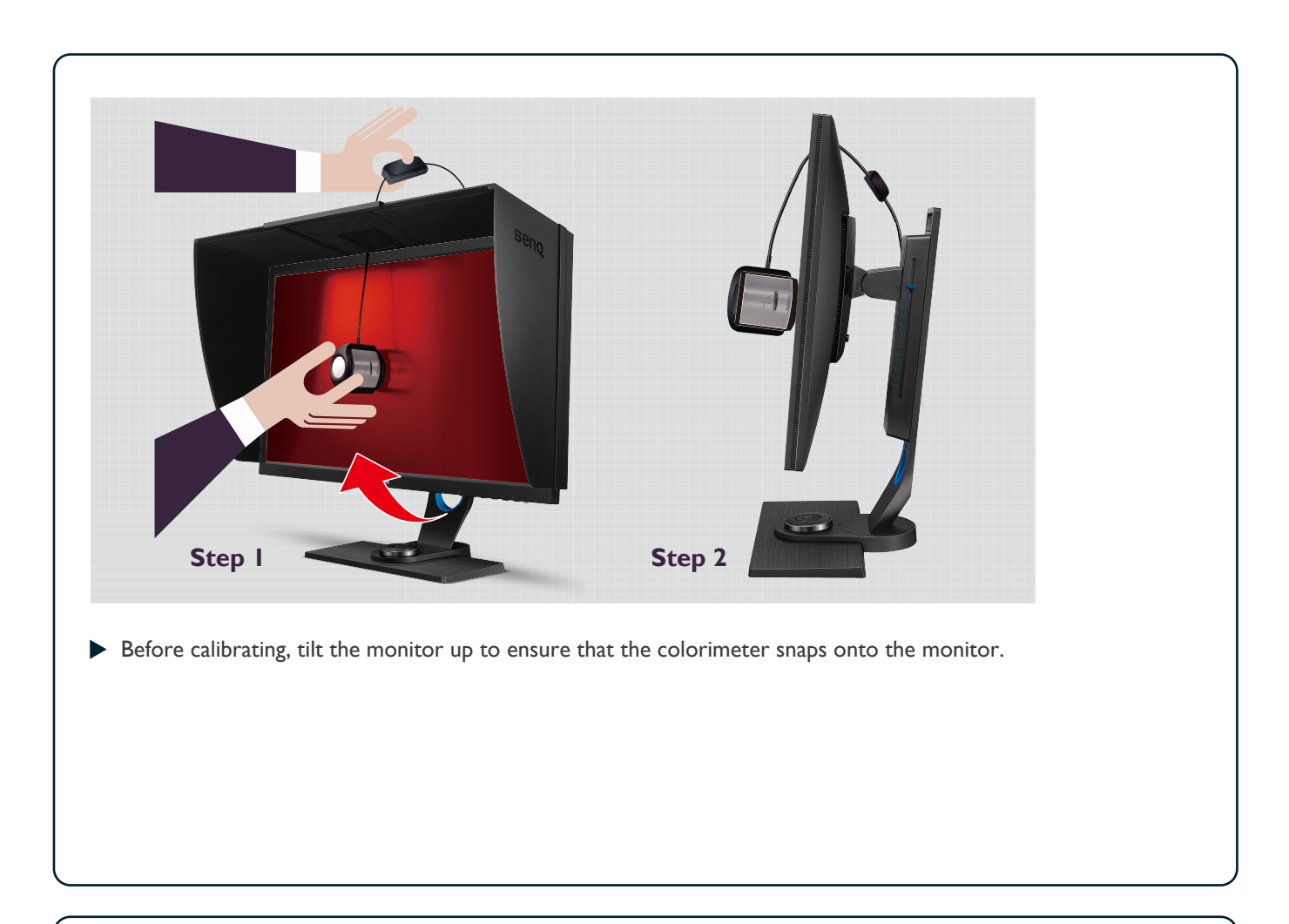

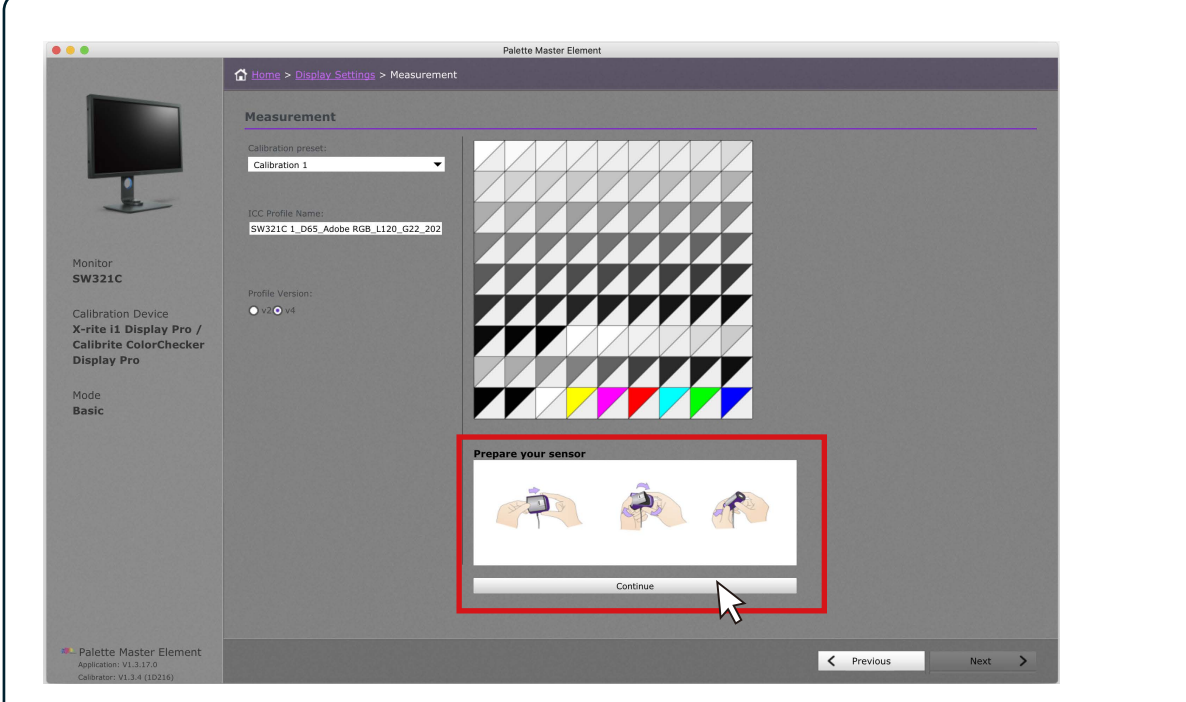

► Follow the instructions to open the sensor for calibration, then click **Continue**. **NOTE**: The illustration is for il Display Pro. Instructions vary by device.

| 🕻 Home > Display Settings > Measuremer                   | Palette Master Element |  |
|----------------------------------------------------------|------------------------|--|
| Measurement                                              |                        |  |
| Calibration preset:<br>Calibration 1                     |                        |  |
| ICC Profile Name:<br>SW321C 1_D65_Adobe RGB_L120_G22_202 |                        |  |
| Profile Version:<br>● v2 ● v4                            |                        |  |
|                                                          |                        |  |
|                                                          |                        |  |
|                                                          |                        |  |

Put the colorimeter on the screen and match the colorimeter image to get the best calibration result, then click Continue to start calibration.

| 0                                                 |                                    | Palette Master Elemer                      | nt                                                             |                  |  |
|---------------------------------------------------|------------------------------------|--------------------------------------------|----------------------------------------------------------------|------------------|--|
|                                                   | Home > Display Settings > Measurer | ment > Calibration Complete                |                                                                |                  |  |
|                                                   | CALIBRATION COMPLETE               |                                            |                                                                |                  |  |
|                                                   | Calibration preset:                | Palette Master Ele                         | ment Ca                                                        | libration Report |  |
| •                                                 | Calibration 1                      | General Results     Manufacturer     Medel | BENQ                                                           |                  |  |
| -                                                 | ICC Profile Name:                  | Serial Number                              | ETJ9K00602SL0<br>SW321C 1 D65 Adobe RGB 1120 G22 2022-04-13T05 | 57.397.icc       |  |
|                                                   | SW321C 1_Db5_Adobe RGB_L120_G22_20 | Target luminance<br>Achieved Luminance     | 120 120.655                                                    |                  |  |
| Monitor<br>SW321C                                 |                                    | Target Temperature<br>Achieved Temperature | 6505K<br>6510K                                                 |                  |  |
| Calibration Device                                | Profile Version:<br>● v2 ● v4      |                                            |                                                                |                  |  |
| X-rite i1 Display Pro /<br>Calibrite ColorChecker | Average ∆E:<br>2.0 ▼               |                                            | Validate Calibration                                           |                  |  |
| Display Pro                                       | 4.0 <b>•</b>                       |                                            |                                                                |                  |  |
| Mode<br>Basic                                     |                                    |                                            |                                                                |                  |  |
|                                                   |                                    |                                            |                                                                |                  |  |
|                                                   |                                    |                                            |                                                                |                  |  |
|                                                   |                                    |                                            |                                                                |                  |  |
|                                                   |                                    |                                            |                                                                |                  |  |
|                                                   |                                    |                                            |                                                                |                  |  |
|                                                   |                                    |                                            |                                                                |                  |  |
| Palette Master Element                            |                                    |                                            |                                                                |                  |  |
| Application: V1.3.17.0                            |                                    |                                            | Pre                                                            | ivious Finish >  |  |

Once calibration finishes, you can see a brief calibration report of luminance, color temperature, and Delta E.
 NOTE: The ICC profile after calibration can be accessed from the following:

Win: C:\Windows\System32\spool\drivers\colors

Mac: /Users/[User Name]/Library/ColorSync/Profiles

# III. In Advanced Mode

| Delakta Mantan Flammat                                                                                           |     |
|----------------------------------------------------------------------------------------------------|-----|
| Paretue Waster Element                                                                                           | 0   |
|                                                                                                    |     |
|                                                                                                    |     |
| . Innes                                                                                                    |     |
| Planning and a second second second second second second second second second second second second second second |     |
|                                                                                                    |     |
| element element                                                                                                  |     |
| Palatta Master Flement                                                                                           |     |
|                                                                                                    |     |
| Heltol Welcome to the Palette Master Element.<br>Please select and verify your sensor is connected,              |     |
| then click start                                                                                                 |     |
| Monitor:                                                                                                    |     |
| SW321C 🗸                                                                                                    |     |
| Calibration Device:                                                                                              |     |
| X-rite i1. Display Pro / Calibrite ColorChecker Display Pro 🛛 👻 🔮                                                |     |
| Check Sensor                                                                                                    |     |
| Rasir     O Advanced                                                                                             |     |
| State N                                                                                                    |     |
|                                                                                                    |     |
|                                                                                                    |     |
|                                                                                                    |     |
|                                                                                                    |     |
|                                                                                                    |     |
|                                                                                                    |     |
|                                                                                                    | (i) |
|                                                                                                    |     |
| dvanced                                                                                                    |     |
|                                                                                                    |     |

Click **Start** to enter the Advanced mode.

| 0                                                  |                 | Palette Master Element |                   |   |
|----------------------------------------------------|-----------------|------------------------|-------------------|---|
|                                                    | Home > Workflow |                        |                   |   |
|                                                    | Workflow        |                        |                   |   |
| 1000                                               | WORKHOW         |                        |                   |   |
|                                                    | -B- Profiling   |                        |                   |   |
|                                                    |                 |                        |                   |   |
|                                                    | Validation      |                        |                   |   |
| opitor                                             |                 |                        |                   |   |
| W321C                                              |                 |                        |                   |   |
| libration Device                                   |                 |                        |                   |   |
| rite i1 Display Pro /<br>alibrite ColorChecker     |                 |                        |                   |   |
| isplay Pro                                         |                 |                        |                   |   |
| ode                                                |                 |                        |                   |   |
| avancea                                            |                 |                        |                   |   |
|                                                    |                 |                        |                   |   |
|                                                    |                 |                        |                   |   |
|                                                    |                 |                        |                   |   |
|                                                    |                 |                        |                   |   |
|                                                    |                 |                        |                   |   |
|                                                    |                 |                        |                   |   |
| alatha Maskas Elamont                              |                 |                        |                   |   |
| pplication: V1.3.17.0<br>alibrator: V1.3.4 (1D216) |                 |                        | Previous     Next | > |
|                                                    |                 |                        |                   |   |
| Click Profili                                      | ng and Next.    |                        |                   |   |
|                                                    | -               |                        |                   |   |

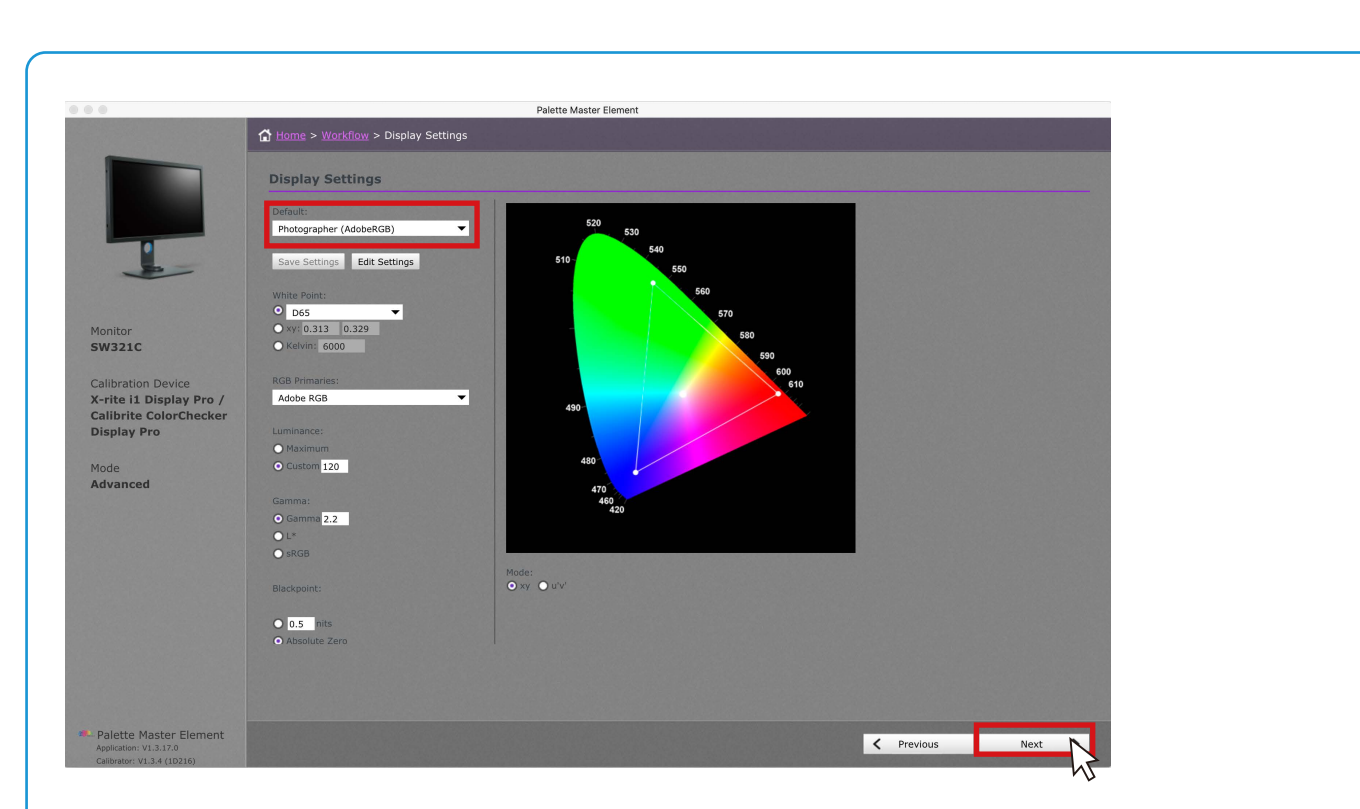

You can choose the Photographer (Adobe RGB), Web Design (sRGB), Graphics (Adobe RGB), Cinema (DCI-P3), Designer (Display P3), or Video Editing (Rec.709) profile according to your demand (see Profiles and Scenarios on page 21 for details). After setting, click Next.

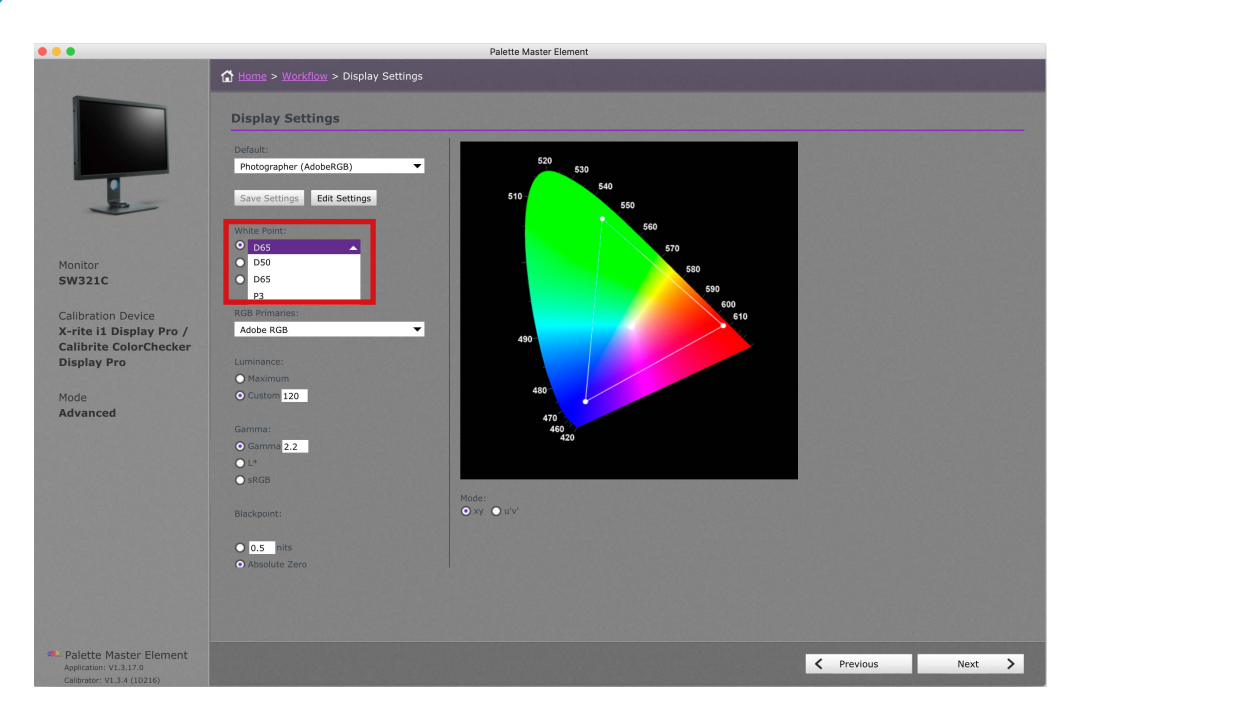

> You can adjust White Point, RGB Primaries, Luminance, Gamma, and Blackpoint as desired.

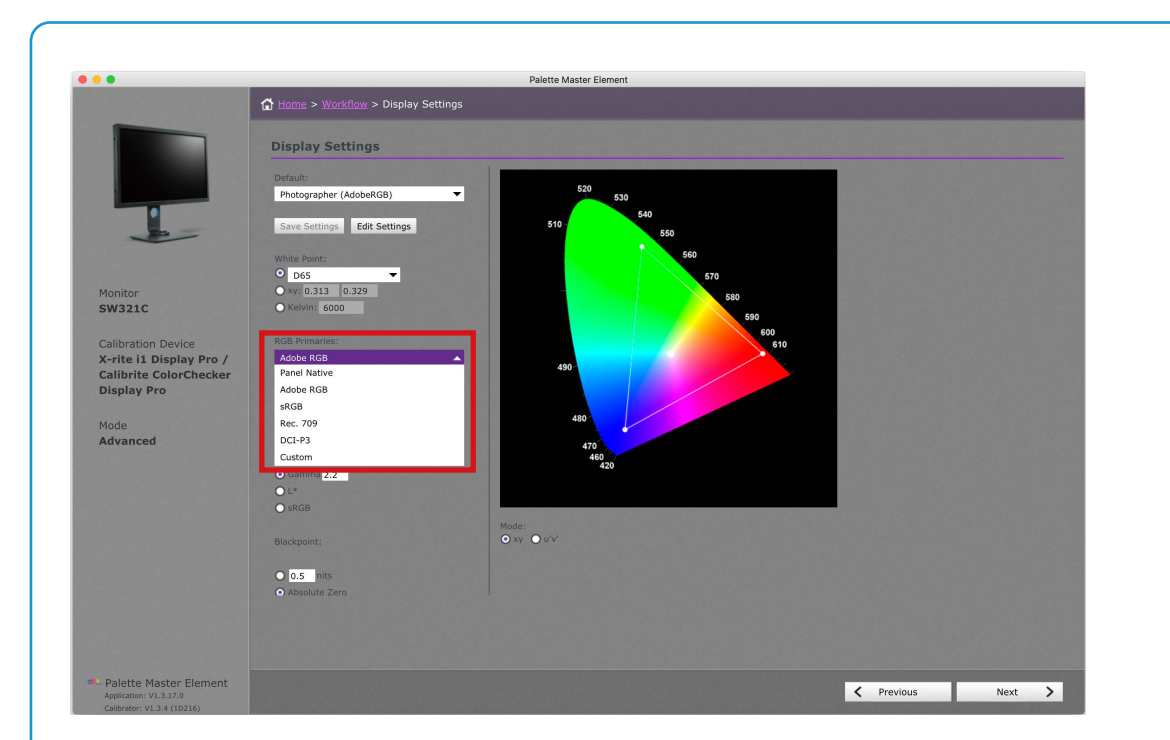

#### Note:

Use RGB primaries to change the desired color gamut. Apart from the default standard gamut, you can choose panel native to reach this panel's maximum gamut, or select **Custom** to create a custom gamut.
 If the **Photographer** profile is selected, usually the maximum contrast ratio is required, set **Blackpoint** to **Absolute Zero**. If you need smooth gray scale without extreme black, especially for printing, set **Blackpoint** by nits.

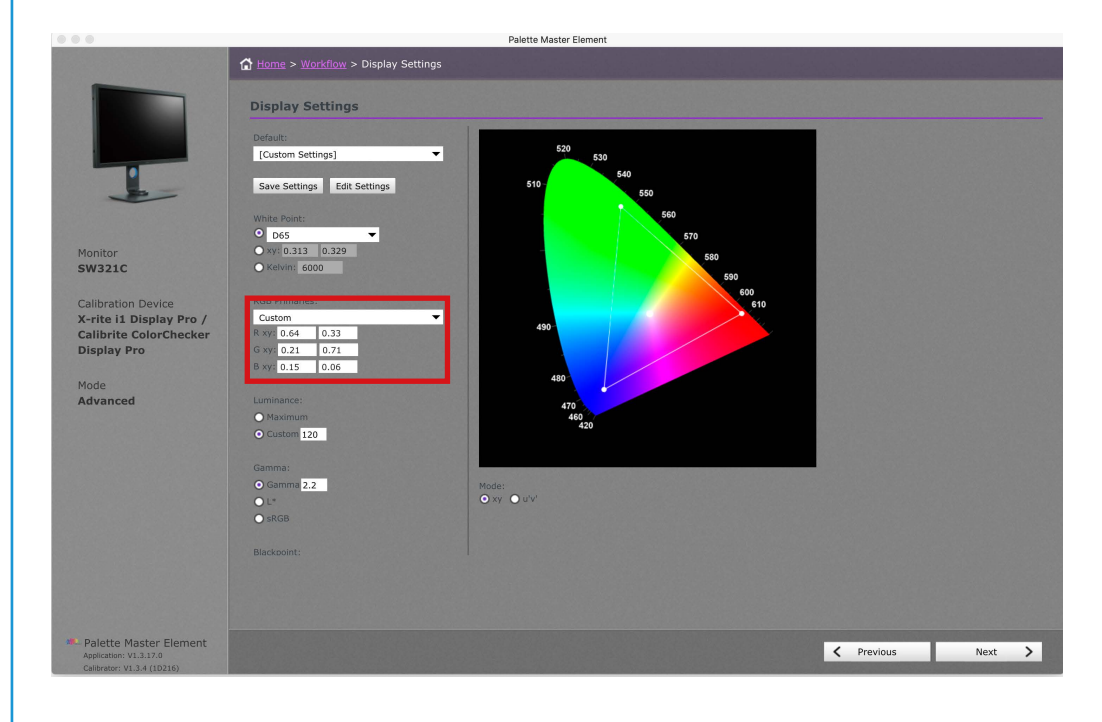

|                                                                                                    | Palete Master Element                                                                                                    |
|----------------------------------------------------------------------------------------------------|----------------------------------------------------------------------------------------------------|
|                                                                                                    | C Home > Workflow > Display Settings                                                                                                    |
|                                                                                                    | Display Settings                                                                                                    |
| 1                                                                                                    | Save Settings Edit Settings Save Custom Settings X<br>White Point:<br>D B55<br>Settings name:<br>Mydettings                                                                                                    |
| Monitor<br>SW321C<br>Calibration Device<br>K-rite 11 Display Pro /<br>Calibrite ColorChecker<br>Display Pro<br>Mode<br>Advanced | Mr(0.313 0.329   Mr(0.313 0.33   Could They will be added to the default menu.     Cancel Sve     String     Maining   Could     Maining     Maining    < |
|                                                                                                    |                                                                                                    |
| Calibrator: V1.3.4 (1D216)                                                                                                    |                                                                                                    |
|                                                                                                    |                                                                                                    |
| After eveter                                                                                                    | vization, you can save the profile setting by customized naming. If you want to delete or change th                                                                                                    |

Mac: /Users/Shared/RD/strings/benq\_params

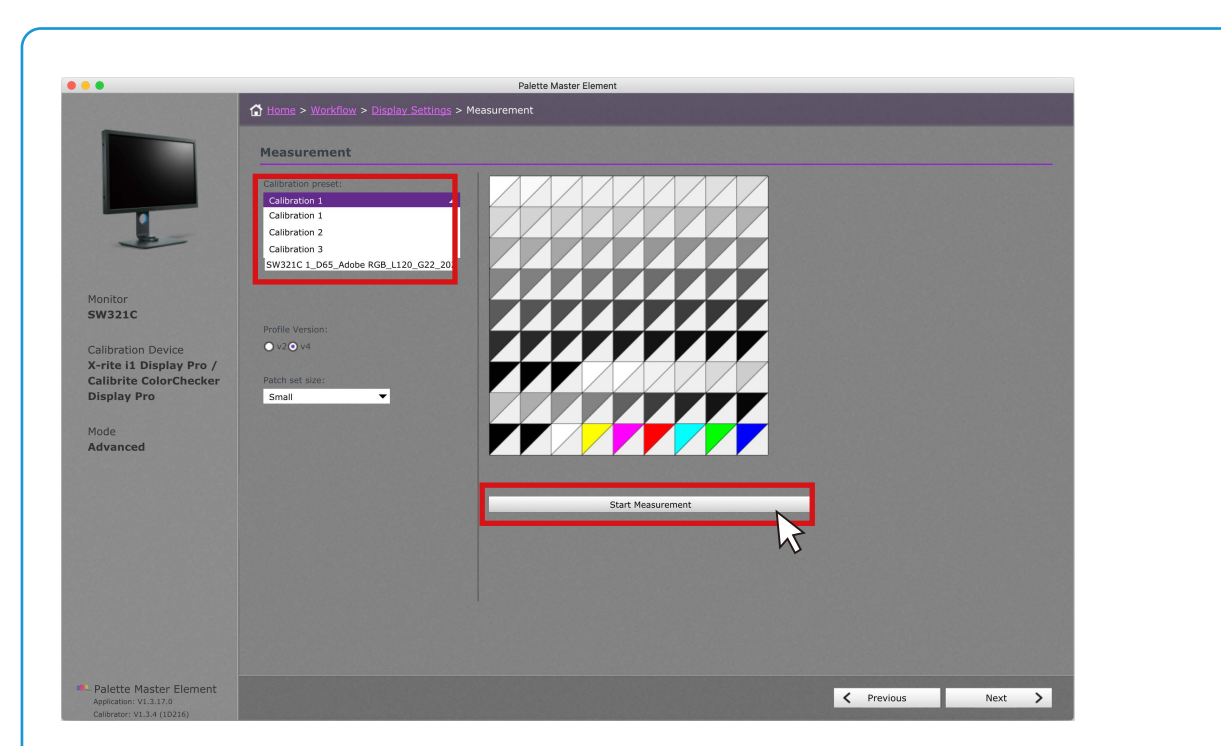

Select Calibration I, Calibration 2, or Calibration 3 to save the calibration result into the monitor. If you want to get more precise result, change the patch size to Medium or Large. Yet it will take more time to calibrate. After all settings finish, click Start Measurement to calibrate the monitor. Before calibrating, tilt the monitor up to ensure that the colorimeter snaps onto the monitor.

Note: If you wish to maximize compatibility with other software (e.g., Photoshop), choose V2 in Profile Version.

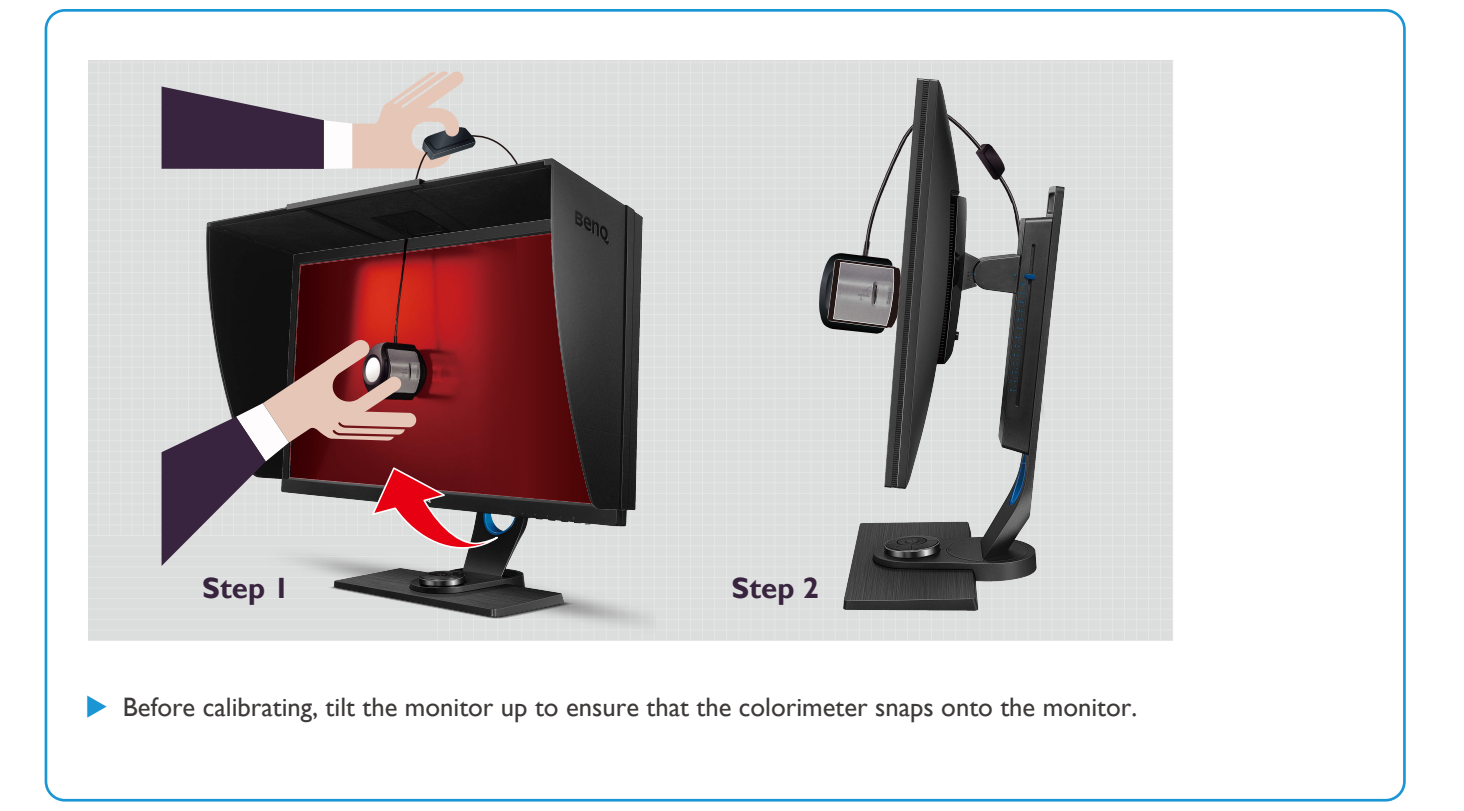

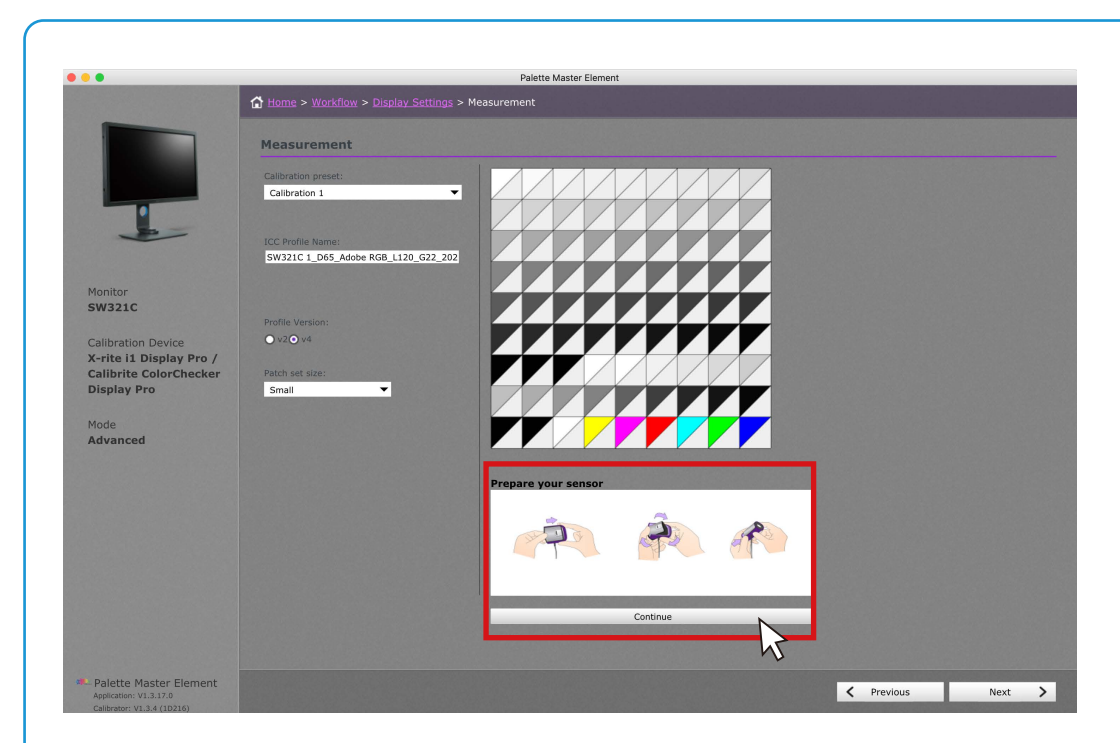

Follow the instructions to open the sensor for calibration, then click Continue.
 NOTE: The illustration is for il Display Pro. Instructions vary by device.

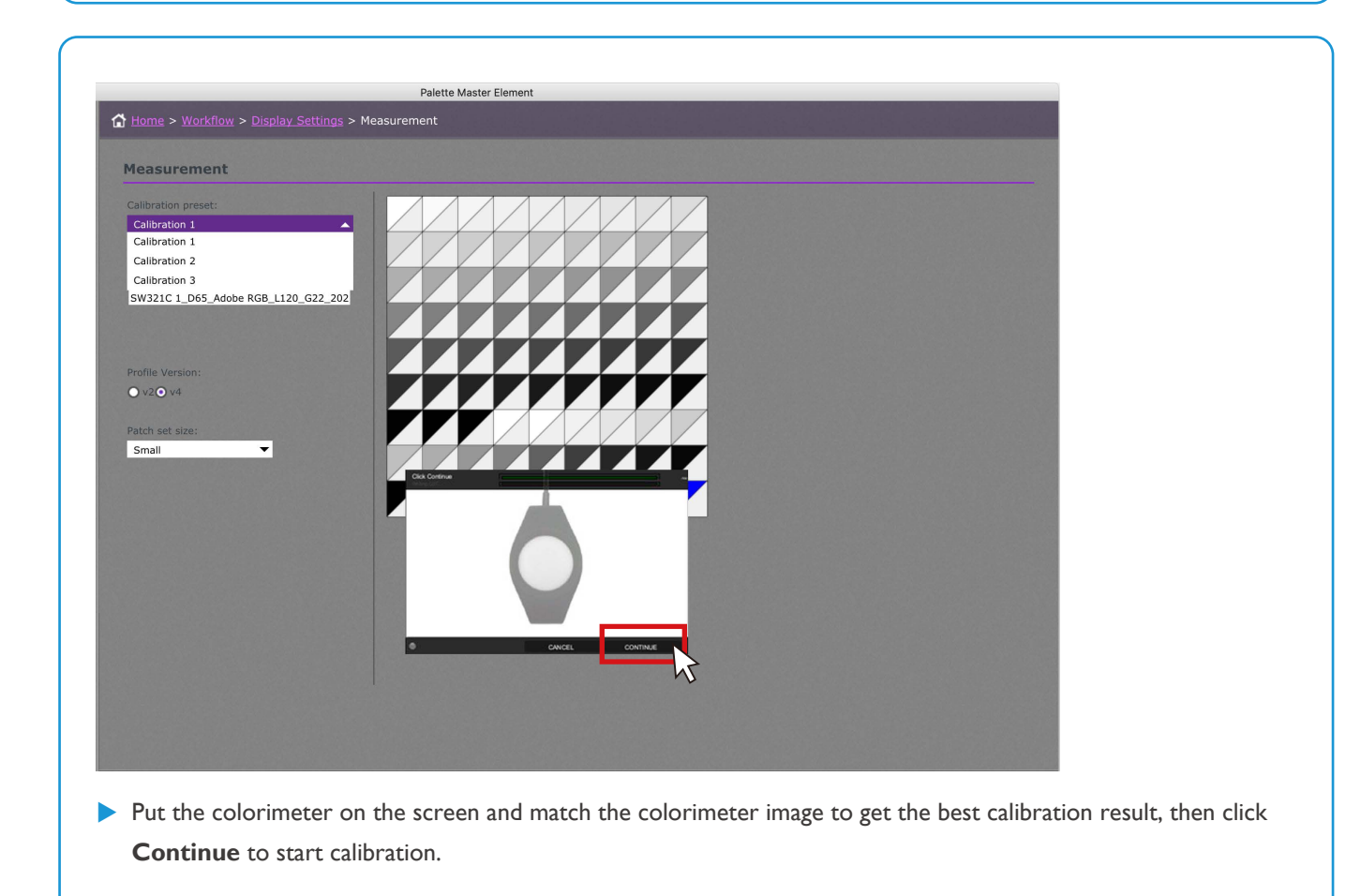

|          |                                   | Palette Master Eleme                | nt                                                                                                    |                    |  |  |  |  |  |
|----------|-----------------------------------|-------------------------------------|----------------------------------------------------------------------------------------------------|--------------------|--|--|--|--|--|
|          | Home > Workflow > Display Setting |                                     |                                                                                                    |                    |  |  |  |  |  |
|          | CALIBRATION COMPLETE              | CALIBRATION COMPLETE                |                                                                                                    |                    |  |  |  |  |  |
|          | Calibration preset:               | Palette Master Ele                  | ment                                                                                                    | Calibration Report |  |  |  |  |  |
|          | Calibration 1                     | <ul> <li>General Results</li> </ul> |                                                                                                    |                    |  |  |  |  |  |
|          |                                   | Manufacturer                        | BENQ                                                                                                    |                    |  |  |  |  |  |
|          |                                   | Model                               | SW321C                                                                                                    |                    |  |  |  |  |  |
|          | ICC Profile Name:                 | Serial Number                       | ETJ9K00602SL0                                                                                                    |                    |  |  |  |  |  |
|          | SW321C 1_D65_Adobe RGB_L120_G22   | _202 Profile                        | SW321C 1_D65_Adobe RGB_L120_G22_2022-04-                                                                                                    | 13T06.55.56Z.icc   |  |  |  |  |  |
|          |                                   | Target luminance                    | 120                                                                                                    |                    |  |  |  |  |  |
|          |                                   | Achieved Luminance                  | 119.176                                                                                                    |                    |  |  |  |  |  |
|          |                                   | Target Temperature                  | 6505K                                                                                                    |                    |  |  |  |  |  |
|          | Profile Version:                  | Achieved Temperature                | 6450K                                                                                                    |                    |  |  |  |  |  |
|          | • v2• v4                          |                                     |                                                                                                    |                    |  |  |  |  |  |
| av Pro / |                                   |                                     |                                                                                                    |                    |  |  |  |  |  |
| Checker  | Patch set size:                   |                                     |                                                                                                    |                    |  |  |  |  |  |
|          | Small                             |                                     | Validate Calibration                                                                                                    |                    |  |  |  |  |  |
|          | Average ΔE:                       |                                     |                                                                                                    |                    |  |  |  |  |  |
|          | 2.0 🔻                             |                                     |                                                                                                    |                    |  |  |  |  |  |
|          | Maximum ΔE:                       |                                     |                                                                                                    |                    |  |  |  |  |  |
|          | 4.0 🔻                             |                                     |                                                                                                    |                    |  |  |  |  |  |
|          |                                   |                                     |                                                                                                    |                    |  |  |  |  |  |
|          |                                   |                                     |                                                                                                    |                    |  |  |  |  |  |
|          |                                   |                                     |                                                                                                    |                    |  |  |  |  |  |
|          |                                   |                                     |                                                                                                    |                    |  |  |  |  |  |
|          |                                   |                                     |                                                                                                    |                    |  |  |  |  |  |
|          |                                   |                                     |                                                                                                    |                    |  |  |  |  |  |
|          |                                   |                                     |                                                                                                    |                    |  |  |  |  |  |
|          |                                   |                                     |                                                                                                    |                    |  |  |  |  |  |
|          |                                   |                                     |                                                                                                    |                    |  |  |  |  |  |
|          |                                   |                                     |                                                                                                    |                    |  |  |  |  |  |
|          |                                   |                                     |                                                                                                    |                    |  |  |  |  |  |
|          |                                   |                                     |                                                                                                    |                    |  |  |  |  |  |
|          |                                   |                                     |                                                                                                    |                    |  |  |  |  |  |
|          |                                   |                                     |                                                                                                    |                    |  |  |  |  |  |
| Element  |                                   |                                     |                                                                                                    | Providence Finish  |  |  |  |  |  |
| 0        |                                   |                                     | Contraction (1998) (1998) ( | Previous Finish >  |  |  |  |  |  |
| 0216)    |                                   |                                     |                                                                                                    |                    |  |  |  |  |  |
|          |                                   |                                     |                                                                                                    |                    |  |  |  |  |  |
|          |                                   |                                     |                                                                                                    |                    |  |  |  |  |  |

|                    |                                        | Palette Master Eleme                     | nt                                         |                       |
|--------------------|----------------------------------------|------------------------------------------|--------------------------------------------|-----------------------|
|                    | Home > Workflow > Display Settings > M | leasurement > Calibration C              | Complete                                   |                       |
|                    | CALIBRATION COMPLETE                   |                                          |                                            |                       |
|                    | Calibration preset:                    | Palette Master Ele                       | ment                                       | Calibration Report    |
|                    | Calibration 1                          | General Results<br>Manufacturer          | BENQ                                       |                       |
| -                  | ICC Profile Name:                      | Serial Number                            | SW321C<br>ETJ9K00602SL0                    |                       |
|                    | SW321C 1_D65_Adobe RGB_L120_G22_202    | Profile<br>Target luminance              | SW321C 1_D65_Adobe RGB_L120_G22_202<br>120 | 2-04-13T06.55.56Z.icc |
|                    |                                        | Achieved Luminance<br>Target Temperature | 119.176<br>6505K                           |                       |
|                    | Profile Version:                       | Achieved Temperature                     | 6450K                                      |                       |
| play Pro /         | 0.020.04                               |                                          |                                            |                       |
| ColorChecker<br>ro | Patch set size:<br>Small               |                                          | Validate Calibration                       |                       |
|                    | Average ΔE:<br>2.0                     |                                          | NS -                                       |                       |
|                    | Maximum ∆E:                            |                                          |                                            |                       |
|                    |                                        |                                          |                                            |                       |
|                    |                                        |                                          |                                            |                       |
|                    |                                        |                                          |                                            |                       |
|                    |                                        |                                          |                                            |                       |
|                    |                                        |                                          |                                            |                       |
|                    |                                        |                                          |                                            |                       |
|                    |                                        |                                          |                                            |                       |
| ster Element       |                                        |                                          |                                            |                       |
|                    |                                        |                                          |                                            | C Previous F          |

> You can setup the desired Delta E value range then click **Validate Calibration** for further validation.

| •                                                |                                      | Palette Maste                         | r Element                  |                                        |                                      |                                            |            |  |
|--------------------------------------------------|--------------------------------------|---------------------------------------|----------------------------|----------------------------------------|--------------------------------------|--------------------------------------------|------------|--|
|                                                  | ☆ Home > Workflow > Display Settings | > Measurement > Calibr                | ation Complet              |                                        |                                      |                                            |            |  |
|                                                  | CALIBRATION COMPLETE                 |                                       |                            |                                        |                                      |                                            |            |  |
|                                                  | Calibration preset:                  | Palette Maste                         | er Element                 |                                        |                                      | Validation                                 | Report     |  |
|                                                  | Calibration 1                        | General Results                       |                            |                                        |                                      |                                            |            |  |
|                                                  |                                      | Report summary<br>Manufacturer        | Pas                        | ised<br>IO                             |                                      | 2022-04-1                                  | 3 15:19:23 |  |
|                                                  |                                      | Model<br>Social Number                | SW                         | 321C                                   |                                      |                                            |            |  |
|                                                  | SW321C 1 D65 Adobe RGB L120 G22 202  | Profile                               | sw                         | 321C 1_D65_Adobe RGB_L                 | 120_G22_2022-04-13T06.               | 55.56Z.icc                                 |            |  |
|                                                  |                                      | Achieved Temperature                  | 650<br>645                 | ok                                     |                                      |                                            |            |  |
| Monitor                                          |                                      | Blackpoint<br>Calibration Device      | 0.1<br>X-ri                | 5 nits<br>te i1 Display Pro / Calibrit | e ColorChecker Display Pro           |                                            |            |  |
| SW321C                                           |                                      | Profile Version<br>Calibration preset | V4<br>1                    |                                        |                                      |                                            |            |  |
|                                                  |                                      | Profile Type<br>Batch cot cizo        | Mat                        | rix                                    |                                      |                                            |            |  |
| Calibration Device                               | • v2• v4                             | Average ΔE                            | 2.0                        |                                        |                                      |                                            |            |  |
| Calibrite ColorChecker                           | Patch set size:                      | Test                                  | 4.0                        |                                        | Measured                             | Status                                     |            |  |
| Display Pro                                      | Small 👻                              | Average ΔE                            |                            |                                        | 0.95                                 | Passed                                     |            |  |
|                                                  | Average ΔE:                          | Target                                |                            |                                        | Measured                             | Passed                                     |            |  |
| Mode                                             | 2.0 🔻                                | Color Index                           | RGB<br>255 255 255         | L*a*b*                                 | L*a*b*                               | xyY<br>0.3130 0.3292 117.80                | ΔE         |  |
| Advanced                                         | Maximum ΔE:                          | 1                                     | 241 241 241                | 95.64 0.00 0.00                        | 96.03 0.03 -0.43                     | 0.3120 0.3282 106.11                       | 0.49       |  |
|                                                  | 4.0                                  | 2 3                                   | 228 228 228<br>216 216 216 | 86.73 0.00 0.00                        | 91.42 0.59 -0.70<br>87.57 0.39 -0.39 | 0.3122 0.3273 93.56                        | 0.88       |  |
|                                                  |                                      | 4                                     | 203 203 203 190 190        | 82.17 0.00 0.00<br>77.53 0.00 0.00     | 82.91 0.65 -0.47<br>78.40 0.34 -0.13 | 0.3127 0.3276 73.03<br>0.3130 0.3285 63.49 | 0.80       |  |
|                                                  |                                      | 6                                     | 171 171 171                | 70.60 0.00 0.00                        | 71.39 0.09 -0.36                     | 0.3121 0.3281 50.37                        | 0.71       |  |
|                                                  |                                      | 8                                     | 128 128 128                | 54.12 0.00 0.00                        | 55.00 0.78 -0.51                     | 0.3123 0.3270 37.38                        | 1.50       |  |
|                                                  |                                      | 9                                     | 96 96 96<br>64 64 64       | 40.90 0.00 0.00                        | 41.84 0.35 -0.45                     | 0.3121 0.3270 14.60                        | 1.08       |  |
|                                                  |                                      | 11                                    | 42 42 42                   | 16.27 0.00 0.00                        | 17.28 0.20 -0.12                     | 0.3129 0.3279 2.78                         | 0.75       |  |
|                                                  |                                      | 12                                    | 0 255 0                    | 83.30 -137.97 90.83                    | 83.21 -128.00 91.47                  | 0.6368 0.3301 35.23                        | 1.71       |  |
|                                                  |                                      | 14                                    | 0 0 255                    | 32.98 80.31 -109.38                    | 33.48 79.22 -108.49                  | 0.1503 0.0615 9.21                         | 0.46       |  |
|                                                  |                                      |                                       | Expor                      | t Report                               |                                      |                                            |            |  |
|                                                  |                                      |                                       | Validate                   | Calibration                            |                                      |                                            |            |  |
| Palette Master Element<br>Application: V1.3.17.0 |                                      |                                       |                            |                                        | <                                    | Previous                                   | Finish 📏   |  |

After validation, you can know if the calibration result meets the desired Delta E range. If needed, you can export the report into HTML format.

**NOTE**: The ICC profile after calibration can be accessed from the following:

Win: C:\Windows\System32\spool\drivers\colors

Mac: /Users/[User Name]/Library/ColorSync/Profiles

#### Calibrating two monitors in a row

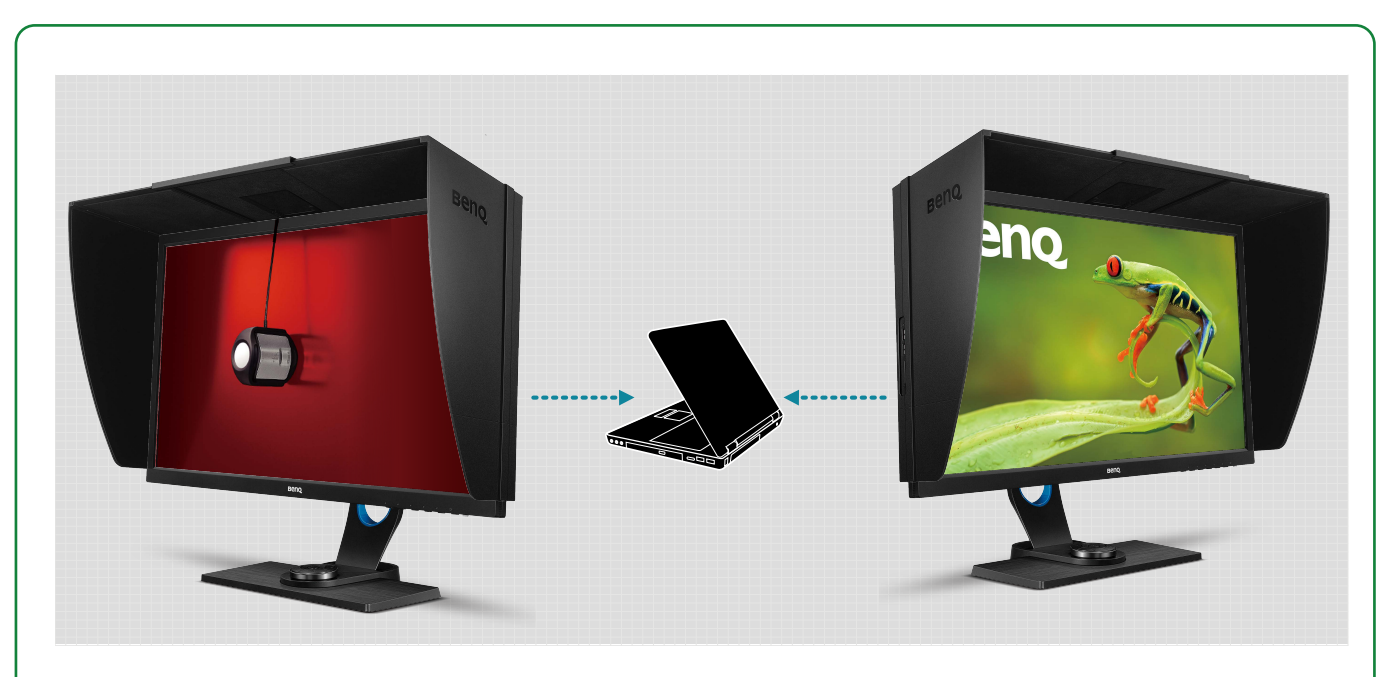

- Connect two monitors to a computer properly. Different cables are required depending on the types of I/O ports available on your monitors and computer. Refer to Connection via USB-C<sup>™</sup> ports on page 3 and Connection via non-USB-C<sup>™</sup> ports on page 4.
- Power on the computer and the monitors.
- Set to extend your screen from the operating system of your computer.

| • • • | Palette Master Element                                                                                                    |  |
|-------|----------------------------------------------------------------------------------------------------|--|
|       |                                                                                                    |  |
|       |                                                                                                    |  |
|       |                                                                                                    |  |
|       | A Hundred Street Street St |  |
|       |                                                                                                    |  |
|       |                                                                                                    |  |
|       | Flement                                                                                                    |  |
|       |                                                                                                    |  |
|       | Palette Master Element                                                                                                    |  |
|       |                                                                                                    |  |
|       | Helio! Welcome to the Palette Master Element.<br>Please select and verify your sensor is connected,                                                                                                    |  |
|       | then click start                                                                                                    |  |
|       | Monitor:                                                                                                    |  |
|       | SW321C                                                                                                    |  |
|       | SW321C<br>SW271                                                                                                    |  |
|       | X-rite i1 Display Pro / Calibrite ColorChecker Display Pro 🗸 📀                                                                                                    |  |
|       |                                                                                                    |  |
|       | Check Sensor                                                                                                    |  |
|       | Basic     Advanced                                                                                                    |  |
|       | Chart                                                                                                    |  |
|       | JUNIX                                                                                                    |  |
|       |                                                                                                    |  |
|       |                                                                                                    |  |
|       |                                                                                                    |  |
|       |                                                                                                    |  |
|       |                                                                                                    |  |
|       |                                                                                                    |  |
|       |                                                                                                    |  |

- Launch Palette Master Element. The software detects the connected monitors and selects one for calibration first. Confirm the model name and attach the colorimeter to it.
- **NOTE**: If you prefer to start with the other monitor, change from the model list. A suffix is added to the model name if monitors of the same model name are connected.

IV.

| Measurement                         |               |  |
|-------------------------------------|---------------|--|
| Calibration preset:                 |               |  |
| Calibration 1                       |               |  |
| Calibration 2                       |               |  |
| Calibration 3                       |               |  |
| SW321C 1_D65_Adobe RGB_L120_G22_202 |               |  |
|                                     |               |  |
|                                     |               |  |
|                                     |               |  |
| Profile Version:                    |               |  |
| O v2⊙ v4                            |               |  |
|                                     |               |  |
| Patch set size:                     |               |  |
| Small                               |               |  |
|                                     | Cick Continue |  |
|                                     |               |  |
|                                     |               |  |
|                                     |               |  |
|                                     |               |  |
|                                     |               |  |
|                                     |               |  |
|                                     |               |  |
|                                     |               |  |
|                                     |               |  |
|                                     |               |  |

- Adjust the calibration settings as needed.
- Prepare the colorimeter as instructed. Put the colorimeter on the screen and match the colorimeter image to get the best calibration result, then click **Continue** to start calibration.

| Calibration Provide         Calibration Provide         Calibration Provide         Calibration Provide         Calibration Provide         Service Rame:         Service Rame: <th></th> <th></th> <th>Palette Master Elemen</th> <th></th> <th></th>                                                                                                    |                           |                                          | Palette Master Elemen        |                                              |                                                                                                    |
|----------------------------------------------------------------------------------------------------|---------------------------|------------------------------------------|------------------------------|----------------------------------------------|----------------------------------------------------------------------------------------------------|
| CLERATION COMPLETE     Calibration groupset     Calibration groupset        Calibration groupset </th <th></th> <th>☆ Home &gt; Workflow &gt; Display Settings &gt; M</th> <th>leasurement &gt; Calibration Co</th> <th>implete</th> <th></th>                                                                                                    |                           | ☆ Home > Workflow > Display Settings > M | leasurement > Calibration Co | implete                                      |                                                                                                    |
| Calibration proset:     Calibration proset:         Calibration proset:        Cal                                                                                                    |                           | CALIBRATION COMPLETE                     |                              |                                              |                                                                                                    |
| Calibration Device   K-rite 1 Display Pro   Calibration Device   K-rite 1 Display Pro   Calibration Device   K-rite 1 Display Pro   Subara Display Pro   Mode   Advanced                                                                                                    |                           |                                          | Palette Master Eler          | nent C                                       | alibration Report                                                                                                |
| Manufacturer & BRQ<br>Manufacturer & BRQ<br>Manufacturer & BRQ<br>Madd & SW321C<br>Swi321C1_D65_Adobe RGB_L120_G22_202<br>Manufacturer & D90006025.05<br>Swi321C1_D65_Adobe RGB_L120_G22_2022-04-13T07.25.052.4cc<br>Target Luminance & 120<br>Achieved Luminance & 120<br>Achieved Luminance & 120<br>Ach                                                                                                    |                           | Calibration 1                            | General Results              |                                              |                                                                                                    |
| CP Portice Name::::::::::::::::::::::::::::::::::::                                                                                                    |                           |                                          | Manufacturer                 | BENQ<br>SW321C                               |                                                                                                    |
| <pre>bontor W321C 1_D65_Adobe RGB_1120_G22_202 W321C 1_D65_Adobe RGB_1120_G22_2022 W321C 1_D65_Adobe RGB_1120_G22_202 W321C 1_D65_Adobe RGB_1120_G22_202 W321C 1_D65_Adobe RGB_1120_G22_202 W321C 1_D65_Adobe RGB_1120_G22_202 W321C 1_D65_Adobe RGB_1120_G22_202 W321C 1_D65_Adobe RGB_1120_G22_202 W321C 1_D65_Adobe RGB_1120_G22_202 W321C 1_D65_Adobe RGB_1120_G22_202 W321C 1_D65_Adobe RGB_1120_G22_202 W321C 1_D65_Adobe RGB_1120_G22_202 W321C 1_D65_Adobe RGB_1120_G22_202 W321C 1_D65_Adobe RGB_1120_G22_202 W321C 1_D65_Adobe RGB_1120_G22_Q2 W321C 1_D65_Adobe RGB_1120_G22_Q2 W321C 1_D65_Adobe RGB_1120_G22_Q W321C 1_D65_Adobe RGB_1120_G22_Q W321C 1_</pre>                                                                                                    | -                         | ICC Profile Name:                        | Serial Number                | ETJ9K00602SL0                                |                                                                                                    |
| Peter Master Element<br>process of 120<br>Achieved Luminance 120<br>Achieved Luminance 180<br>Profile Version:<br>alibration Device<br>-rife 13 Display Pro<br>Makinga BE<br>2.0 ▼<br>Average BE<br>2.0 ▼<br>Average BE<br>3.0 ▼<br>Average BE<br>3.0 ▼<br>Average AE<br>3.0 ▼<br>Average AE<br>3.0 ♥<br>Average AE<br>3.0 ♥<br>Average AE<br>3.0 ♥ |                           | SW321C 1 D65 Adobe RGB L120 G22 202      | Profile                      | SW321C 1_D65_Adobe RGB_L120_G22_2022-04-13T0 | 7.25.05Z.icc                                                                                                    |
| Achieved Luminance 118.081   Target Temperature 6505K   Achieved Temperature 6521K     Achieved Temperature 6521K     Validate Calibration     Achieved Temperature     Achieved Temperature <td></td> <td></td> <td>Target luminance</td> <td>120</td> <td></td>                                                                                                    |                           |                                          | Target luminance             | 120                                          |                                                                                                    |
| SW321C       Profile Version:         Calibration Device       V2/QV4         C-rite 11 Display Pro /       Profile Version:         Singlay Pro       Smail         Average Alt:       Validate Calibration         Advanced       2.0         Maximum Alt:       4.0         4.0       Validate Calibration                                                                                                    | onitor                    |                                          | Achieved Luminance           | 118.081                                      |                                                                                                    |
| Profile Version:     Point Control of Control of Co                                                                                                    | W321C                     |                                          | Achieved Temperature         | 6505K                                        |                                                                                                    |
| Calibration Device K-rite 11 Display Pro / Calibration Small Small Adde Adde Adde Advanced Advanced A.0    Plette Master Element Applature V13378                                                                                                    |                           | Profile Version:                         | Achieved reinperature        | 05216                                        |                                                                                                    |
| K-rite 11 Display Pro   Calibrite ColorChecker   Display Pro   Mode   Average AE:   2.0   Ravmond AE:   4.0                                                                                                    | alibration Device         | ● v2 ● v4                                |                              |                                              |                                                                                                    |
| Calibrite ColorChecker       Patch set size:       Validate Calibration         Display Pro       Smail       Node         Advanced       2.0       Average ΔE:         4.0       4.0       Patchecker         Patche Master Element       Appletermont valuation         Appletermont valuation       Yalidate Calibration                                                                                                    | rite i1 Display Pro /     |                                          |                              |                                              |                                                                                                    |
| Average &::       Average &::       Average &::       2.0       Average &::       4.0   Paiette Master Element Appeaten: V13.37.0 Finish                                                                                                    | alibrite ColorChecker     | Patch set size:                          | V                            | alidate Calibration                          |                                                                                                    |
| Mode<br>Advanced 2.0 ▼<br>Maximum AE:<br>4.0 ▼<br>Petter Master Element<br>Applatter V12.37.0<br>Finish ►                                                                                                    | isplay Pro                | Average AF:                              |                              |                                              |                                                                                                    |
| Note<br>Advanced       Maximum ΔE:         4.0          4.0          Pelette Master Element<br>Applation V13.37.0          Previous       Finish ▶                                                                                                    | ode                       | 2.0 -                                    |                              |                                              |                                                                                                    |
| 4.0 • Previous Finish >                                                                                                    | dvanced                   | Maximum ΔE:                              |                              |                                              |                                                                                                    |
| Palette Master Element<br>Appealen: V1.3.37.0<br>Finish                                                                                                    |                           | 4.0 🔻                                    |                              |                                              |                                                                                                    |
| Palette Master Element<br>Aplication VJ.3.120<br>Finish                                                                                                    |                           |                                          |                              |                                              |                                                                                                    |
| Palette Master Element<br>Applester 10.3.27.0<br>Finish                                                                                                    |                           |                                          |                              |                                              |                                                                                                    |
| Palette Master Element<br>Application: 13.3.120<br>Finish                                                                                                    |                           |                                          |                              |                                              |                                                                                                    |
| Palette Master Element<br>Aplication VI.3.17.0<br>Finish >                                                                                                    |                           |                                          |                              |                                              |                                                                                                    |
| Palette Master Element<br>Application VI 3.3.2.0<br>Finish                                                                                                    |                           |                                          |                              |                                              |                                                                                                    |
| Palette Master Element<br>Applateron VI.337.0<br>Giberron VI.037.0                                                                                                    |                           |                                          |                              |                                              |                                                                                                    |
| Palette Master Element<br>Application V1.3.37.0<br>Finish                                                                                                    |                           |                                          |                              |                                              |                                                                                                    |
| Palette Master Element<br>Appleator V1.3.17.0<br>C Previous Finish >                                                                                                    |                           |                                          |                              |                                              |                                                                                                    |
| Palette Master Element<br>Appleators V1.3.17.0<br>Contracte V2.4.07.10                                                                                                    |                           |                                          |                              |                                              |                                                                                                    |
| Palette Master Element<br>Application VI.3.3.2.0<br>Finish                                                                                                    |                           |                                          |                              |                                              |                                                                                                    |
| Palette Master Element<br>Agrication VI 3.12.0<br>Finish                                                                                                    |                           |                                          |                              |                                              |                                                                                                    |
| Application: V1.3.17.0                                                                                                    | alatha Maataa Classa      |                                          |                              |                                              |                                                                                                    |
| California (4.2.4.(192)6)                                                                                                    | pplication: V1.3.17.0     |                                          |                              | < Pr                                         | evious Finish >                                                                                                  |
| Calurator, V1.5.4 (10210)                                                                                                    | alibrator: V1.3.4 (1D216) |                                          |                              |                                              | and the second second second second second second second second second second second second second second second |
|                                                                                                    |                           |                                          |                              |                                              |                                                                                                    |

|                  |                                         | Palette Mas                      | ter Element    |                                            |                                      |                                                                                                    |          |
|------------------|-----------------------------------------|----------------------------------|----------------|--------------------------------------------|--------------------------------------|----------------------------------------------------------------------------------------------------|----------|
|                  | Home > Workflow > Display Setting       | ngs > <u>Measurement</u> > Cali  | bration Comple | te                                         |                                      |                                                                                                    |          |
|                  | CALIBRATION COMPLETE                    |                                  |                |                                            |                                      |                                                                                                    |          |
|                  | Calibration preset:                     | Palette Mas                      | ter Elemen     | t                                          |                                      | Validation                                                                                                    | Report   |
|                  | Calibration 1                           | General Results                  |                |                                            |                                      |                                                                                                    |          |
|                  |                                         | Report summary                   | / Pi           | assed                                      |                                      | 2022-04-13                                                                                                    | 15:40:23 |
|                  |                                         | Manufacturer                     | BI             | ENQ<br>W321C                               |                                      |                                                                                                    |          |
| -                | ICC Profile Name:                       | Serial Number                    | ET             | J9K00602SL0                                |                                      |                                                                                                    |          |
|                  | SW321C 1_D65_Adobe RGB_L120_G22         | _202 Profile                     | 51             | N321C 1_D65_Adobe RGB_L                    | 120_G22_2022-04-13T07.2              | 5.05Z.icc                                                                                                    |          |
|                  |                                         | Achieved Temperat                | ure 65         | 521K                                       |                                      |                                                                                                    |          |
| F                |                                         | Blackpoint<br>Calibration Device | 0.<br>X-       | 16 nits<br>rite i1 Display Pro / Calibrity | e ColorChecker Display Pro           |                                                                                                    |          |
| IC               |                                         | Profile Version                  | V              | •                                          |                                      |                                                                                                    |          |
|                  | Profile Version:                        | Calibration preset               | 1              | atriv                                      |                                      |                                                                                                    |          |
| tion Dovico      | • v2• v4                                | Patch set size                   | Sr             | nall                                       |                                      |                                                                                                    |          |
| i1 Display Bro / |                                         | Average ΔE                       | 2.             | 0                                          |                                      |                                                                                                    |          |
| to ColorChockor  | Datch cat size:                         | Test                             |                | •                                          | Measured                             | Status                                                                                                    |          |
| Re Color Checker | Small T                                 | Average ΔE                       |                |                                            | 1.23                                 | Passed                                                                                                    |          |
| y FIO            | Average AE:                             | Maximum $\Delta E$               |                |                                            | 2.01                                 | Passed                                                                                                    |          |
|                  | 20                                      | Target<br>Color Index            | RGB            | l *a*b*                                    | Measured                             | hrv¥                                                                                                    |          |
|                  | And And And And And And And And And And | 0                                | 255 255 255    | 100.00 0.00 0.00                           | 100.00 0.24 0.34                     | 0.3136 0.3294 116.99                                                                                             | 0.49     |
| ced              | 10                                      | 1                                | 241 241 241    | 95.64 0.00 0.00                            | 96.01 0.75 -0.47                     | 0.3129 0.3277 105.35                                                                                             | 1.21     |
|                  | 4.0                                     | 23                               | 216 216 216    | 86.73 0.00 0.00                            | 91.48 1.15 -0.73<br>87.52 1.13 -0.23 | 0.3130 0.3268 93.08                                                                                              | 1.81     |
|                  |                                         | 4                                | 203 203 203    | 82.17 0.00 0.00                            | 82.83 0.74 -0.45                     | 0.3129 0.3275 72.37                                                                                              | 1.26     |
|                  |                                         | 5                                | 190 190 190    | 77.53 0.00 0.00                            | 78.30 0.72 -0.54                     | 0.3127 0.3273 62.86                                                                                              | 1.30     |
|                  |                                         | 7                                | 149 149 149    | 62.70 0.00 0.00                            | 62.99 0.57 -0.46                     | 0.3127 0.3273 36.94                                                                                              | 0.99     |
|                  |                                         | 8                                | 128 128 128    | 54.11 0.00 0.00                            | 54.91 0.76 -0.42                     | 0.3132 0.3270 26.72                                                                                              | 1.40     |
|                  |                                         | 10                               | 64 64 64       | 26.54 0.00 0.00                            | 27.65 1.28 0.04                      | 0.3127 0.3274 14.45                                                                                              | 2.01     |
|                  |                                         | 11                               | 42 42 42       | 16.26 0.00 0.00                            | 17.29 0.24 -0.01                     | 0.3137 0.3285 2.76                                                                                               | 0.77     |
|                  |                                         | 12                               | 255 0 0        | 61.42 89.56 75.15                          | 61.53 89.07 73.48                    | 0.6372 0.3300 35.12                                                                                              | 0.50     |
|                  |                                         | 14                               | 0 0 255        | 32.98 80.31 -109.38                        | 33.46 78.88 -108.53                  | 0.1503 0.0615 9.12                                                                                               | 0.50     |
|                  |                                         |                                  |                |                                            |                                      |                                                                                                    |          |
|                  |                                         |                                  | Expo           | ort Report                                 |                                      |                                                                                                    |          |
|                  |                                         |                                  | Validate       | e Calibration                              |                                      |                                                                                                    |          |
|                  |                                         |                                  |                |                                            |                                      |                                                                                                    |          |
| e Master Element |                                         |                                  |                |                                            |                                      | and the second second second second second second second second second second second second second second second |          |

- After validation, click **Finish** to close the Palette Master Element.
- Launch Palette Master Element again, the software selects the second monitor that is not calibrated.
- Move the colorimeter from the first to the second monitor without unplugging and plugging the cables.
- Follow the on-screen instructions to aim the colorimeter to the colorimeter image and proceed with calibration of the second monitor.

Calibrating two monitors in a row

## V. Profiles and Scenarios

| Profile       | Default picture<br>mode | Scenario                                                               |
|---------------|-------------------------|------------------------------------------------------------------------|
| Photographer  | Adobe RGB               | For professional photo editing.                                        |
| Web Design    | sRGB                    | For web designer.                                                      |
| Graphics      | Adobe RGB               | For soft proofing to match the colors on the screen and on the prints. |
| Cinema        | DCI-P3                  | For video post production.                                             |
| Designer      | Display P3              | For Mac OS / iOS UI design.                                            |
| Video Editing | Rec. 709                | For HDTV video editing.                                                |
|               |                         |                                                                        |

**NOTE**: Available options vary by model.

## VI. System Requirements and Supported Colorimeters

| OS system              | Visit <u>BenQ website</u> for the latest information.                                                                                                    |
|------------------------|----------------------------------------------------------------------------------------------------|
| Monitor                | Visit <u>BenQ website</u> for the latest information.                                                                                                    |
| Hardware               | <ul> <li>At least 2 USB ports</li> <li>Intel<sup>®</sup> Core 2 Duo or AMD Athlon<sup>™</sup> 64 X2 or better CPU</li> <li>2GB of available disk space</li> <li>The graphic card must support at least 16.7 million display colors</li> <li>Minimum resolution 1024 x 768</li> </ul> |
| Supported colorimeters | Visit <u>BenQ website</u> for the latest information.                                                                                                    |

#### NOTE:

- (\*): When you color calibrate with Palette Master Element, HDR needs to remain off. In MacOS 10.15.4, HDR turns on by default whenever an HDR-capable display is connected and detected. This results in a screen which cannot display the dark areas as dark enough and the whole screen in low contrast. To turn off HDR on MacOS, choose Apple menu > System Preference > Display, then uncheck High Dynamic Range.
- For more Q&A information, go to Support.BenQ.com > Palette Master Element > Q&A.

Specifications may vary by region, please visit your local stores for details. Actual product's features and specifications are subject to change without prior notice. All logos, products, or company names mentioned in this document may be the registered trademarks or copyrights of their respective companies, and are used for informational purposes only.

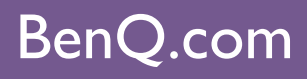

© 2022 BenQ Corporation. All rights reserved. Rights of modification reserved.

V 3.7 I 2/29/2022